ウェブページキャプチャーツール for Nomoad カスタム版

## 取扱説明書

(Version 2.00 Rev.01)

「ウェブページキャプチャーツール for Nomoad カスタム版」はウェブページの表示画面を画像としてキャプチャーし、Nomoad カスタム版(バージョン 3.50 以降)を使用して表示するためのソフトです。

- ・最大5ページまでのウェブページをキャプチャーできます。
- ・キャプチャー間隔を設定できます。(2秒以上)
- ・指定した間隔でウェブページの再読み込みを行うことができます。
- ・PCの起動後、自動的にウェブページのキャプチャーを開始することができます。
- ・ウェブページの表示、キャプチャーは「Microsoft Edge WebView2」の機能を使用します。

Nomoad カスタム版へのキャプチャー画像の送信方法は次のような方法があります。

- ・ファイルを介して画像を送信することができます。ローカルディスクやネットワークストレージ を使用して手軽にNomoad/NomoadPRでキャプチャー画像を表示できます。
- ・サーバー機能(TCP/IP)を使用して画像を送信することができます。ネットワーク上の Nomoad/NomoadPRを実行しているPCへ画像を送信できます。

**注意**「ウェブページキャプチャーツール for Nomoad カスタム版」を利用して、利用者本人以外が 作成した画像、動画、ウェブページなどの著作物を使用して公衆の場所等でプレゼンテーション等を 行う場合、著作者等からの許可が必要となる場合があります。その場合、あらかじめ著作者等から許 諾を得てください。

## 目次

| <u>動作環境・仕様</u>              |   |
|-----------------------------|---|
| 動作環境                        |   |
| 主な仕様                        |   |
| 運用方法                        | 4 |
| <u>ウェブページキャプチャーツールの使用方法</u> | 5 |
| ソフトの起動                      | 5 |
| 初期設定                        | 6 |
| <u>キャプチャーの選択</u>            |   |

| <u>ページ URL の設定</u>                       | 8  |
|------------------------------------------|----|
| <u>キャプチャー画像の保存先の設定</u>                   | 9  |
| <u>キャプチャー画像のプレビュー・ウェブページの操作</u>          | 10 |
| <u>キャプチャーサイズ・オプションの設定</u>                | 11 |
| <u>キャプチャー開始</u>                          | 13 |
| ファイルを介して画像を受信する                          | 14 |
| ファイルを介して受信するための Nomoad/NomoadPR の設定      | 14 |
| ファイルを介して受信するためのリアルタイムデータタグの記述            | 14 |
| サーバーから画像を受信する                            | 16 |
| ネットワーク上のサーバーから受信するための Nomoad/NomoadPRの設定 | 16 |
| サーバーから受信するためのリアルタイムデータタグの記述              | 17 |
| リアルタイムデータタグの確認/受信ログの表示                   | 21 |
| 画面の説明                                    |    |
| メイン画面                                    |    |
| オプションウインドウ                               | 24 |
| 設定ウインドウ                                  |    |

# 動作環境•仕様

### 動作環境

「ウェブページキャプチャーツール for Nomoad カスタム版」を使用することができる PC の必要 ハードウェア・ソフトウェア環境は次のとおりです。

| 項目      | 条件                                                                               |
|---------|----------------------------------------------------------------------------------|
| OS      | Microsoft® Windows® 10(64bit 日本語版・PC用)<br>Microsoft® Windows® 11(64bit 日本語版・PC用) |
| CPU     | デュアルコア以上のCPU                                                                     |
| メモリー    | 4GB以上                                                                            |
| ハードディスク | 空き容量 10GB 以上                                                                     |
| ソフトウェア  | WebView2 ランタイム(製品に付属)                                                            |
|         | Microsoft® .NET Framework 4.6.2 (製品に付属)                                          |

### 主な仕様

「ウェブページキャプチャーツール for Nomoad カスタム版」の主な仕様です。

| 項目                    | 仕様                                                                                              |
|-----------------------|-------------------------------------------------------------------------------------------------|
| 最大同時キャプチャー数           | 5ページ                                                                                            |
| キャプチャー画像の送信方<br>法     | 画像ファイル(独自形式[.nadri])を介した送信、または<br>サーバー機能を使用した TCP/IP 通信(最大 100 セッション)                           |
| ブラウザ機能                | Microsoft Edge WebView2 のブラウザ機能を使用<br>(インストールされているバージョンの Edge が使用されます)<br>キャプチャー停止時にはブラウザの操作が可能 |
| キャプチャー間隔              | 2~600 秒の間で設定可能                                                                                  |
| ウェブページの更新間隔           | 更新しない、または、5~3600秒間隔で更新するように設定可能                                                                 |
| 最大キャプチャー画像サイ<br>ズ     | 3200x3200                                                                                       |
| PC 起動後のキャプチャー<br>自動開始 | 可能                                                                                              |
| その他制限                 | プラグイン等は使用できません                                                                                  |

## 運用方法

「ウェブページキャプチャーツール for Nomoad カスタム版」は、ウェブページの表示画面を画像としてキャプチャーし、Nomoad カスタム版(バージョン 3.50 以降)を使用して表示するためのソフトです。

キャプチャーされた画像は下記の方法によって送信されます。

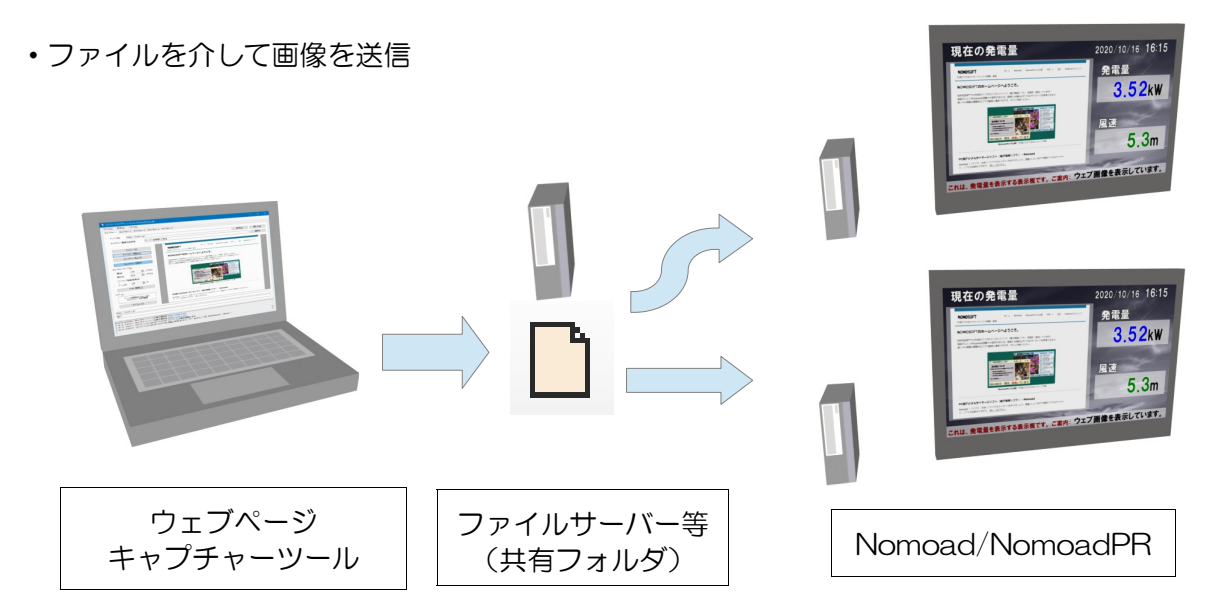

- ※スタンドアロン構成(ウェブページキャプチャーツールとNomoad/NomoadPRを同じPCで使用 する)でも使用できます。
- ・サーバー機能(TCP/IP)を使用して画像を送信

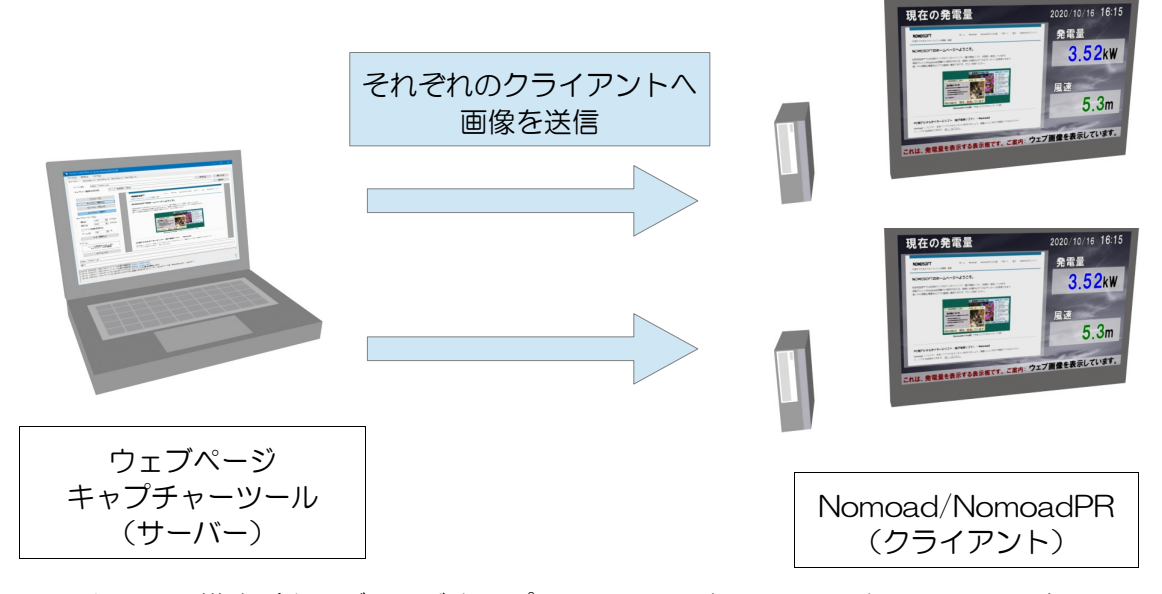

- ※スタンドアロン構成(ウェブページキャプチャーツールと Nomoad/NomoadPR を同じ PC で使用 する)でも使用できます。
- **注意** サーバー機能を使用する場合は、使用するポートが利用できるようにファイアーウォール等の 設定を行ってください。

## ウェブページキャプチャーツールの使用方法

「ウェブページキャプチャーツール for Nomoad カスタム版」を起動し、Nomoad/NomoadPR で ウェブページのキャプチャー画像を表示する準備を行います。

ここでは、例として1つのウェブページをキャプチャーし、Nomoad/NomoadPRに表示するための設定を行います。

ソフトの起動

「ウェブページキャプチャーツール for Nomoad カスタム版」を起動するには、Windowsのスター トメニューから「ウェブページキャプチャーツール for Nomoad カスタム版」クリックします。

「ウェブページキャプチャーツール for Nomoad カスタム版」が起動します。

| 🖶 ウェブページキャプチャーツール for Nomoadカスタム版                             | - 0             | × |
|---------------------------------------------------------------|-----------------|---|
| ファイル(E) 設定(S) ヘルプ(H)                                          |                 |   |
| キャプチャー1 キャプチャー2 キャプチャー3 キャプチャー4 キャプチャー5                       |                 |   |
| ページURL 取得(g)                                                  | 閉じる( <u>N</u> ) |   |
| キャブチャー画像の保存先                                                  | 選択(I)           |   |
| $\mathcal{T}_{1,k}^{p}$ , $\mathcal{T}_{2}$ $\rightarrow$ (B) |                 |   |
| キャプチャー間は(S)                                                   |                 |   |
| キャプチャー停止(P)                                                   |                 |   |
| م <sup>0</sup>                                                |                 |   |
| $\sqrt{-2\pi A_{\rm RH}}$                                     |                 |   |
| 「幅(9g) 1024 全 ビクセル<br>高さ(H) 1024 ▲ ビクセル                       |                 |   |
|                                                               |                 |   |
|                                                               |                 |   |
| 今すぐ更新(山)                                                      |                 |   |
|                                                               |                 |   |
| ページの再読み込みにしない                                                 |                 |   |
| キャノナヤー、60721世が高                                               |                 |   |
| オプション(2)                                                      |                 |   |
| 現在のURL:                                                       |                 |   |
| 現在のページをキャプチャーURLに指定(©)                                        |                 |   |
|                                                               |                 |   |
|                                                               |                 |   |
|                                                               |                 |   |
|                                                               |                 |   |

※「設定」ウインドウで「PC ログオン後、自動的にソフトを起動する」が選択されている場合は、 PC ヘログオン後に自動的に「ウェブページキャプチャーツール for Nomoad カスタム版」が起動 します。(P25「設定ウインドウ」をご覧ください)

#### 初期設定

「ウェブページキャプチャーツール for Nomoad カスタム版」の初期設定を行います。

- 1. メニューから「設定」→「設定」をクリックします。
- 2. 「設定」ウインドウの「環境設定」タブをクリックし、各設定を行います。詳細はP25「設定ウ インドウ」をご覧ください。

| 設定                        | × |
|---------------------------|---|
| 環境設定 Webプロキシ サーバー設定       |   |
| □ PCログオン後、自動的にソフトを起動する(S) |   |
| ☑ 次回起動時にキャプチャー状態を維持する(K)  |   |
|                           |   |
| □ MD5/\ッシュファイルを作成する(M)    |   |
| ブラウザのユーザーデータを削彫家(B)       |   |
| 決定キャンセル                   |   |

3. サーバー機能を使用してキャプチャー画像の送信を行う場合は、「設定」ウインドウの「サーバー 設定」タブで各設定を行います。

| 設定                                 | X                |
|------------------------------------|------------------|
| 環境設定 Webプロキシー サーバー設定               |                  |
|                                    | ユーザー一覧           |
| ○ サーバーを使用しない(@)                    | user1 追加(A)      |
| ○ このPC上でデータを受信する(L)                | 肖·J际( <u>R</u> ) |
| ● ネットワーク上のPC でデータを受信する(N)          |                  |
|                                    |                  |
| サーバーアドレス( <u>S</u> ) 192.168.1.100 | 上へ(山)            |
| ポート番号(P) 7544 デフォルトのポート番号(1)       | 下へ( <u>D</u> )   |
|                                    |                  |
|                                    | (油本) おいわり        |
|                                    | 決定 キャノセル         |

サーバーとして使用するためのサーバーアドレスやNomoad/NomoadPRからの認証に使用する ユーザー設定を行います。詳しくはP25「設定ウインドウ」をご覧ください。

3. 「決定」をクリックします。

<u>キャプチャーの選択</u>

「ウェブページキャプチャーツール for Nomoad カスタム版」では最大5つまでのウェブページを キャプチャーできます。

キャプチャー1~キャプチャー5のうち、ここではキャプチャー1を選択します。

| 🖶 ウェブページキャブチャーツール for Nomoadガスタム版            | - |           | × |
|----------------------------------------------|---|-----------|---|
| ファイル(E) 設定( <u>S</u> ) ヘルプ( <u>H</u> )       |   |           |   |
| 「キャプチャー1」<br>キャプチャー2 キャプチャー3 キャプチャー4 キャプチャー6 |   |           |   |
|                                              |   | 関連ス(NI)   |   |
|                                              |   | 1910 2011 |   |
| キャプチャー画像の1米存先                                |   | 選択(I)     |   |
|                                              |   |           |   |
| 7/k1-(B)                                     |   |           |   |
| キャプチャー開始(S)                                  |   |           |   |
| キャプチャー停止(2)                                  |   |           |   |
| ページ未取得                                       |   |           |   |
| キャプチャーサイズ( <u>C</u> )                        |   |           |   |
| 幅(W) 1024 🗧 ピクセル                             |   |           |   |
| 高さ(日) 1024 🗼 ピクセル                            |   |           |   |
| 口サイズ自動拡張(A)                                  |   |           |   |
| <i>X</i> −∠(Z) 100 🔹 %                       |   |           |   |
| 今すぐ更新(Ⅲ)                                     |   |           |   |
| オブション                                        |   |           |   |
| パージの再読み込み(した)                                |   |           |   |
| キャブチャー: 60秒間第                                |   |           |   |
| オプション(0)                                     |   |           |   |
|                                              |   |           |   |
| 現在のURL:                                      |   |           |   |
| 現在のページをキャプチャーURLに指定(C)                       |   |           |   |
|                                              |   |           | _ |
|                                              |   |           |   |
|                                              |   |           |   |
|                                              |   |           |   |

<u>ページ URL の設定</u>

キャプチャーするページの URL を設定します。

「ページURL」の欄にURLを記入し、「取得」ボタンをクリックします。

| ᡖ ウェブページキャプチャーツール for Nomoadカスタム版                                                                                                    |                | – 🗆 🗙           |
|----------------------------------------------------------------------------------------------------|----------------|-----------------|
| ファイル(E) 設定(S) ヘルプ(H)                                                                                                    |                |                 |
| キャプチャー1 キャプチャー2 キャプチャー3 キャプチャー4 キャプチャー5                                                                                                    |                |                 |
| ページURL [https://nomo-s.jp/]                                                                                                    | 取得( <u>G</u> ) | 閉じる( <u>N</u> ) |
| キャプチャー画像の保存先                                                                                                    |                | 選択(1)           |
| フレビュー(E)       キャブチャー開始(5)       キャブチャー開始(5)       キャブチャー停止(P)       ページ末取(神       キャブチャーサイズ(C)       幅(W)     1024       世クセル       恵だ(E)     1024       サイズ目動拡張(A)       ズーム(2)     100       オブション       ページの再読み込み、しない |                |                 |
| オブション(0)                                                                                                    |                |                 |
|                                                                                                    |                |                 |
| 現在のページをキャプチャーURLに指定(C)                                                                                                    |                |                 |
|                                                                                                    |                |                 |
|                                                                                                    |                |                 |
|                                                                                                    |                |                 |

※次に説明するキャプチャー画像の保存先を設定していないときはこの時点ではページの読み込み は行われません。 キャプチャー画像の保存先の設定

キャプチャー画像の保存先を選択します。「キャプチャー画像の保存先」欄の「選択」ボタンをクリックします。

| 🖶 ウェブページキャプチャーツール for Nomoadカスタム版                                                               |       | - 🗆    | $\times$ |
|-------------------------------------------------------------------------------------------------|-------|--------|----------|
| ファイル(E) 設定(S) ヘルプ(H)                                                                            |       |        |          |
| キャプチャー1 キャプチャー2 キャプチャー3 キャプチャー4 キャプチャー5                                                         |       |        |          |
| ページURL https://nomo-s.jp/                                                                       | 取得(G) | 閉じる(N) |          |
| キャプチャー画像の保存先                                                                                    |       |        |          |
| $-\hat{\gamma} \mid \hat{\mu}_{n-1}(D)$                                                         |       |        |          |
|                                                                                                 |       |        |          |
|                                                                                                 |       |        |          |
|                                                                                                 |       |        |          |
| ページ未取(得                                                                                         |       |        |          |
| 幅(型) 1024 全 ピクセル<br>高さ(型) 1024 全 ピクセル<br>□サイズ自動加3県(A)<br>ズーム(Z) 100 全 ※<br>今すぐ更新(型)<br>- オブジョン- |       |        |          |
| ヘーンの時間のかどかしない<br>キャプチャー 500倍間層<br>オプション(2)                                                      |       |        |          |
|                                                                                                 |       |        | -        |
| 現在のページをキャプチャーURLに指定(C)                                                                          |       |        |          |
|                                                                                                 |       |        |          |
|                                                                                                 |       |        |          |
|                                                                                                 |       |        |          |
| 1                                                                                               |       |        |          |

「画像の保存先」ウインドウが表示されます。

ファイルを介してキャプチャー画像を送信するときは、「ファイルに保存する」を選択し、「参照」 をクリックし、ファイルの保存先、ファイル名を設定します。

| 画 | 像の保存先                   |                    | ×   |
|---|-------------------------|--------------------|-----|
|   | ③ ファイルに保存する(E)          |                    |     |
|   |                         | 参照( <u>B</u> ) 解除( | 0   |
|   | ○ サーバーを使用する( <u>S</u> ) |                    |     |
|   |                         | OK ¥t              | ンセル |

サーバー機能を使用してキャプチャー画像を送信するときは、「サーバーを使用する」を選択します。

| 画像の保存先                           |                |                | × |
|----------------------------------|----------------|----------------|---|
| <ul> <li>ファイルに保存する(E)</li> </ul> |                |                |   |
|                                  | 参照( <u>R</u> ) | 解除( <u>C</u> ) |   |
| ○ サーバーを使用する( <u>S</u> )          |                |                |   |
|                                  | ОК             | キャンセル          |   |

「OK」ボタンをクリックし、ウインドウを閉じます。

キャプチャー画像のプレビュー・ウェブページの操作

この時点でキャプチャー画像のプレビューを行ったり、ウェブページの操作が可能です。 「プレビュー」ボタンをクリックすることによりキャプチャー画像のプレビューを行うことができま す。

| 🖶 ウェブページキャプチャーツール for Nomoadカスタム版                      |                                                                                                    | - 0             | × |
|--------------------------------------------------------|----------------------------------------------------------------------------------------------------|-----------------|---|
| ファイル(E) 設定(S) ヘルプ(H)                                   |                                                                                                    |                 |   |
| キャプチャー1 キャプチャー2 キャプチャー3 キャプチャー4 キャプチャー                 | 5                                                                                                    |                 |   |
| ページURL https://nomo-s.jp/                              | 取得()                                                                                                    | 閉じる( <u>N</u> ) |   |
| キャブチャー画像の保存先 ¥¥nsJnomo-s.jp¥share¥WebI                 | magenadri                                                                                                    | 選択(1)           |   |
|                                                        |                                                                                                    | ]               |   |
| ブルビュー(R)                                               | NOMOSOFT ホーム Nomeal Nenealがスタム感 ダボート 注文 Nomosofでコンドで<br>NCREダクリンダイネージンフトのRE・RE                                                           |                 |   |
| キャプチャー開始(S)                                            | NOMOSOFTのホームページへようこそ。                                                                                                    |                 |   |
| キャブチャー停止(P)                                            | NOMOSOFTではFCRのデジタルサイネーシソフト(電子電影ソフト)を整作・販売しています。<br>消費アレビとWindowsの発展の小型PCがあれば、意味に不能特はゴジタルサイネージを実現できます。<br>個人や内機能な無料化しても必須用できます。ぜつに何名くささい、 |                 |   |
| <u>キャプチャープレビューナ</u><br>キャプチャーサイズ(©)                    |                                                                                                    |                 |   |
| 幅(W) 1024 🗧 ピクセル                                       |                                                                                                    |                 |   |
| 高さ(日) 1024 全 ピクセル                                      | 400488 invite 144<br>3,5200                                                                                                    |                 |   |
|                                                        | 2 5.3.7 March 12 - 12 - 12 - 12 - 12 - 12 - 12 - 12                                                                                      |                 |   |
| ×- <u>1</u> <u>x</u>                                   | [Normealt]スタム図)で作成したテジタルサイネージの例                                                                                                    |                 |   |
| 今すぐ更新(山)                                               | PC用デジタルサイネージソフト(電子看板ソフト) - Nomoad                                                                                                    |                 |   |
| オプション                                                  | Normoad(ノモアド) を使ってデジタルサイネージを作りましょう。液晶テレビとPCで本格的デジタルサイネージ、ソフトのが用もできます。 詳しくはこちら                                                            |                 |   |
| ページの再読み込み: しない<br>キャプチャー: 60秒間隔                        | リアルタイム情報表示対応デジタルサイネージソフト - Nomoadカスタム版                                                                                                   |                 |   |
|                                                        | 外部のCSVファイルなくを読み込んで表示したり、ネットワークカメラの集都を表示できます。リアルタイム間線表<br>示システムを整築に構築できるデジタルサイネージソフトです。ソフトの試用もできます。 <u>詳しくはごちら。</u>                       |                 |   |
|                                                        | 無料で利用できるデジタルサイネージソフト - Nomoadフリー版                                                                                                    |                 |   |
| https://nomo-s.jp/                                     |                                                                                                    |                 |   |
| 現在のページをキャプチャーURLに指定(C)                                 |                                                                                                    |                 |   |
| NO0/15 1400.01N 5kg-ウイム、17 45、25まつ-23 5. オマブルルーンパイー    |                                                                                                    |                 | _ |
| >03/15 14:29:35>> [キャプチャー1] ページリフレッシュ完了 (https://nomo- | s.ip2/<br>                                                                                                    |                 |   |
|                                                        |                                                                                                    |                 |   |
|                                                        |                                                                                                    |                 |   |

プレビューを中止するときは「キャプチャー停止」ボタンをクリックします。

| ᡖ ウェブページキャプチャーツール for Nomoadカスタ                                              | ل <del>اه</del> – – ×                                          |
|------------------------------------------------------------------------------|----------------------------------------------------------------|
| ファイル( <u>F</u> ) 設定( <u>S</u> ) ヘルプ( <u>H</u> )                              |                                                                |
| キャプチャー1 キャプチャー2 キャプチャー3 キャ                                                   | クチャー4 キャプチャー5                                                  |
| ページURL https://nomo-s.jp/                                                    | 取得(G) 閉じる(N)                                                   |
|                                                                              | i Value VW-hinsen nati                                         |
| イヤノナヤー画味の1米1+元 +++15.110                                                     | uno_3/heaulaise.mennualise.uanu                                |
| プレビュー( <u>R</u> )                                                            |                                                                |
| キャプチャー開始( <u>S</u> )                                                         | NOMOSOFT                                                       |
| キャプチャー停止( <u>P</u> )                                                         | PC用デジタルサイネージソフトの開発・販売                                          |
| ページ操作可能(キャプチャー停止中)                                                           | ホーム Nomoad Nomoadカスタム版 サポート 注文                                 |
| キャプチャーサイズ(C)<br>幅(W) 1024 全 ピクセル<br>高さ(H) 1024 合 ピクセル                        | NOMOSOFT(COUT                                                  |
| □ サイズ自動拡3長( <u>A</u> )<br>ズーム( <u>Z</u> ) 100 ◆ %                            | NOMOSOFTのホームページへようこそ。                                          |
| 今すぐ更新(山)                                                                     | NOMOSOFTではPC用のデジタルサイネージソフト(電子看板ソフト)を製作・販売                      |
| オプション                                                                        | しています。                                                         |
| ページの再読み込み: しない<br>キャプチャー: 60秒間隔                                              | 液晶テレビとWindows®搭載の小型PCがあれば、簡単に本格的なデジタルサイネー<br>ジを実現できます。         |
| オプション(0)                                                                     | 個人や小規模な事業所などでも簡単に運用できます。ぜひご利用ください。                             |
| https://nomo-s.jp/                                                           |                                                                |
| 現在のページをキャプチャーURL(ご指定(C                                                       |                                                                |
| >03/15 14:29:34>>[キャブチャー1] ページ(読み込み<br>>03/15 14:29:35>> [キャブチャー1] ページリフレッシ: | 売了( <u>https://romo-sip</u> )<br>完了( <u>https://romo-sip</u> ) |

キャプチャー停止中はウェブページの操作が可能です。

### キャプチャーサイズ・オプションの設定

キャプチャー画像のプレビューを行いながらキャプチャー画像のサイズやキャプチャー間隔などの設定を行います。

キャプチャー画像のサイズを設定するには「キャプチャーサイズ」を設定します。

| ・ウェブページキャブチャーソール for Nomoadカスタム版<br>ファイル(E) 設定(S) ヘルブ(E)<br>キャブチャー1 キャブチャー2 キャブチャー3 キャブチャー4 キャブチャー4                                                                                                    | £φ−5                                                                                                    | - 0             | × |
|----------------------------------------------------------------------------------------------------|----------------------------------------------------------------------------------------------------|-----------------|---|
| ページURL https://nomo-s.jp/                                                                                                    | 取得(G)                                                                                                    | 閉じる( <u>N</u> ) |   |
| キャプチャー画像の保存先 ¥¥ns.Inomo-s.jp¥share¥                                                                                                    | WebImagenadri                                                                                                    | 違択()            |   |
| プレビュー( <u>R</u> )                                                                                                    | NOMOSOFT ホーム Numuaid Numuaid3スタム語 ウポート 注文 NOMOSOFTについて<br>アの語シのはシマネーシンフトの読者・影響                                                                         |                 |   |
| キャブチャー開始( <u>S</u> )<br>キャブチャー停止( <u>P</u> )<br>キャブチャーブリドゥー中                                                                                                    | NOMOSOFTのホームページへようこで。<br>NOMOSOFTのボームページント(含す着いフト)を取り、板見しています。<br>海客アレビとWindowの最近のが見ていずれ、愛知に本料的プランドパイトージを発見できます。<br>低いやい場合 実際になっていない、高度できます。でしていれてくたい、 |                 |   |
| キャプチャーサイズ(C)<br>幅(M) 1024 全 ピクセル<br>高ざ(H) 1024 全 ピクセル<br>□ サイズ自動拡張(A)<br>ズーム(Z) 100 金 %                                                                                                    |                                                                                                    |                 |   |
| オプジョン                                                                                                    | PC用デジタルサイネージソフト(電子看板ソフト) - Nomoad<br>Nomod (ノモアド) きまってデジカルサイネージを介りましょう。満頭テレビとれて本格的デジタルサイネー<br>ジ、ソフトの試得をできます。 愛しくはこさら。                                  |                 |   |
| ページの再読み込み:しない<br>キャプチャー: 60秒間隔                                                                                                    | リアルタイム情報表示対応デジタルサイネージソフト - Nomoadカスタム版<br>外部のCSVファイルなどを認み起くで表示したり、ネットワークカメラの意思を表示できます、リアルタイム情報表<br>意らえたらを整整に実験できるデジタルサイネーシソフトです、ソフトの放用してきます。夏上ムな正立日。   |                 |   |
| オプション(0)                                                                                                    | 無料で利用できるデジタルサイネージソフト - Nomoadフリー版                                                                                                    |                 |   |
| Inttps://nomo-s.jp/           現在のページをキャプチャーURLに指定(①)           >03/15         14/2934>>           トップチャー11ページ読み込み完了( <u>https://n</u> )           >03/15         14/2934>>           トップチャー11ページ読み込み完了( <u>https://n</u> )         1/2/2/2/2/2/2/2/2/2/2/2/2/2/2/2/2/2/2/2 | o <u>mo-sio</u><br>operandia                                                                                                    |                 |   |
|                                                                                                    |                                                                                                    |                 |   |

キャプチャー間隔やウェブページの再読み込みの間隔を設定したときは、「オプション」ボタンをクリックします。詳細はP24「オプションウインドウ」をご覧ください。

| 🖶 ウェブページキャプチャーツール for Nomoadカスタム版                                                                                                    |                                                                                                    | - 0             | × |
|----------------------------------------------------------------------------------------------------|----------------------------------------------------------------------------------------------------|-----------------|---|
| ファイル(E) 設定(S) ヘルプ(H)                                                                                                    |                                                                                                    |                 |   |
| キャプチャー1 キャプチャー2 キャプチャー3 キャプチャー4 キャプチャー                                                                                                    | -5                                                                                                    |                 |   |
| ページURL https://nomo-s.jp/                                                                                                    | 取得(G)                                                                                                    | 閉じる( <u>N</u> ) |   |
| キャプチャー画像の保存先 ¥¥ns.Inomo-s.jp¥share¥Web                                                                                                    | Image nadri                                                                                                    | 選択(1)           |   |
| ブルビュー( <u>R</u> )                                                                                                    | NOMOSOFT ホーム Namued Namuedカスケム語 サポート 注文 NOMOSOFTについて                                                                                                    |                 |   |
| キャブチャー開始( <u>S</u> )                                                                                                    | PC用デジタルサイネージソフトの開発・販売                                                                                                    |                 |   |
| キャプチャー停止(P)                                                                                                    | NOMOSOFTのホームページへようこそ。<br>NOMOSOFTでは代売のデジタルサイネージンフト(電子電報ソフト)を数件・税売しています。<br>対応プレビとYMOMosoE構成の分型にだなれば、整体に本規制以子ジンパイネージを規定できます。<br>個人が何機能を調整化なごを整体であったはす。サビンド編へだない。 |                 |   |
| キャプチャーサイズ(©)<br>幅(W) 1024 全 ピクセル<br>高さ(H) 1024 全 ピクセル<br>」サイズ自動拡張(A)<br>ズーム(Z) 100 全 %<br>今すぐ更新(U)<br>オプジョン-<br>パーブの再読み込み。しない<br>キャプチャー 500倍間篇<br>オプジョン(Q) | <complex-block><complex-block><complex-block></complex-block></complex-block></complex-block>                                                                   |                 |   |
| https://nomo-s.jp/<br>細方のページまたってチューリロ(ごお忘(へ)                                                                                                    |                                                                                                    |                 |   |
| シルエリノマーンをイヤノテヤーURLに指定(U)                                                                                                    |                                                                                                    |                 |   |
| >08/15 14:29:34>> [キャブチャー1] ページ洗み込み完了( <u>https://nome</u><br>>08/15 14:29:35>> [キャブチャー1] ページリフレッシュ完了( <u>https://nom</u> e                                | <u>-sip</u> ()<br>sip()                                                                                                    |                 |   |

<u>キャプチャー開始</u>

各設定を終えたらキャプチャーを開始します。

「キャプチャー開始」ボタンをクリックします。

| 🖶 ウェブページキャプチャーツール for Nomoadカスタム版                                                                                                    |                                                                                                    |            |       |  |
|----------------------------------------------------------------------------------------------------|----------------------------------------------------------------------------------------------------|------------|-------|--|
| ファイル(E) 設定(S) ヘルプ(H)                                                                                                    |                                                                                                    |            |       |  |
| キャプチャー1 キャプチャー2 キャプチャー3 キャプチャー4 キャプチ                                                                                                    | -w-5                                                                                                    |            |       |  |
| ページURL [https://nomo-s.jp/                                                                                                    | 取得(3)                                                                                                    | 閉          | 63(N) |  |
| キャプチャー画像の保存先 ¥¥ns.Inomo-s.jp¥share¥1                                                                                                    | WebImage nadri                                                                                                    | <u>iii</u> | (択()) |  |
| フレビュー(B)<br>キャプチャー情知(S)<br>キャプチャー(手止(P)<br>キャプチャー(中止(P)<br>キャプチャーサイズ(C)<br>幅(M) 1024 全 ピクセル<br>高さ(H) 1024 全 ピクセル<br>ー サイズ(自動加速(A)<br>エーー(2) 100 ★ 第         | <text><text><text><section-header><text><text><text></text></text></text></section-header></text></text></text>                                                                                                    |            |       |  |
| 今すぐ更新(U)<br>オブション<br>ページの再読み込み しない<br>キャプチャー: 60秒間隔                                                                                                    | Remedia Apall で和ことうかいやくようのの<br>PCIEデジタルサイスーシングレイ、「低子自動サンフト」のMonad<br>Amoud (ノモア) をおってジクリリイネーンやけうましょう。最近サレビスででお紹介デジクルシイネー<br>5. ソフトとが用いてきず、乱しくはこちの。<br>UZCAクイム(行動もたいため)、タントレイスーシンジート Amonadカスタム版<br>Rescription (アイ・クロンターを見ます、山口の人の)、<br>たまたまた。 |            |       |  |
| 879920                                                                                                    | 無料で利用できるデジタルサイネージソフト - Nomoadフリー版                                                                                                    |            |       |  |
| https://nomo-s.jp/<br>現在のページをキャプチャーURLに指定(©)                                                                                                    |                                                                                                    |            |       |  |
| >03/15 14:2934>> [キャブチャー1] ページ読み込み完了 (https://n<br>>03/15 14:2935>> [キャブチャー1] ページリフレウシュ完了 (https://n<br>>03/15 14:2935>> [キャブチャー1] 画像保存成功 (\\nstrington ()) | uno-sip∬<br>omo-sip∬<br>≱share¥WebImage nadri)                                                                                                    |            |       |  |

キャプチャー動作が開始し、Nomoad/NomoadPRへキャプチャー画像の送信準備が行われます。

# ファイルを介して画像を受信する

「ウェブページキャプチャーツール for Nomoad カスタム版」を使用してキャプチャーしたウェブページ画像を、ファイルを介して Nomoad/NomoadPR で受信するための設定を行います。

この機能は、Nomoad/NomoadPRのカスタム機能「リアルタイムデータ(メディアファイル)」を 使用します。

ファイルを介して受信するための Nomoad/NomoadPR の設定

ファイルを介してウェブページ画像を受信する場合は、必要に応じてNomoad/NomoadPRでそれ <u>ぞれ</u>設定を行います。

- Nomoadの場合、メニュから「ツール」→「リアルタイム表示更新設定」をクリックし、「データ更新オプション」を設定します。
- ・NomoadPRの場合、メニューから「設定」→「リアルタイム表示更新設定」をクリックし、 「データ更新オプション」を設定します。

必要に応じてファイルの読み込みインターバルなどの設定を行います。詳しくはカスタム機能説明書「カスタム機能説明書\_リアルタイムデータ(メディアファイル).pdf」をご覧ください。

| リアルタイムデータ表示更新の設定                                                            |                                                     |                                                              |                                          | × |
|-----------------------------------------------------------------------------|-----------------------------------------------------|--------------------------------------------------------------|------------------------------------------|---|
| データ更新オプション 認証設定<br>リアルタイムデータの更新オプシ<br>更新インターバル時間<br>読み込み連続失敗数<br>をおいてご 220日 | Webアクセスのプロキシ<br>/3ン<br>60 ま 秒<br>2 ま 回<br>1000 本 MB | -設定<br>リアルタイムデータ(優先)(<br>更新インターバル時間<br>読み込み連続失敗数<br>をおい?」 容量 | D更新オプション<br>20 章 秒<br>2 章 回<br>1000 章 MB |   |
|                                                                             |                                                     |                                                              | キャッシュをクリア<br>決定<br>キャンセル                 |   |

ファイルを介して受信するためのリアルタイムデータタグの記述

ファイルを介してウェブページ画像を受信するためのデータタグをNomoad で記述します。 「メディア部品」のプロパティー内にデータタグ記述します。

• 記述例

タグの記述例1: <%EX\_MEDIAPATH, "¥¥ServerPC¥Share¥WebPage1.nadri" >

共有フォルダ上の画像「¥¥ServerPC¥Share¥WebPage1.nadri」を指定しています。

| メディア のプロパティー                                                                           | x                                                                      |
|----------------------------------------------------------------------------------------|------------------------------------------------------------------------|
| አቻ <i>ィ</i> アリスト (S)                                                                   | プレビューはメイン画面で行います                                                       |
| 1 I REALTIME ( <xex_mediapath, "¥¥serverpc="" へ<br="">表示時間はメディアの種類による</xex_mediapath,> | ✓ このメディアを使用する 国各設定をコピー □フレームスタイル 表示時間(D) ⑦                             |
| 2                                                                                      | タイトル ① ① ⑦ ⑦ ⑦ ⑦ ⑦ ⑦ ⑦ ⑦ ⑦ ⑦ ⑦ ⑦ ⑦ ◎ ◎ ◎ ◎ ◎                           |
| 3                                                                                      | 設定                                                                     |
| 4                                                                                      | SMEX_MEDIAPATH,<br>*¥¥ServerPC¥Share¥WebPage1nadri">ファイルを選択(E) サンプル 解除 |
| 5                                                                                      | リアルタイムデータタグをセット(D)                                                     |
| 6                                                                                      |                                                                        |
|                                                                                        |                                                                        |
|                                                                                        |                                                                        |
| £                                                                                      |                                                                        |
|                                                                                        |                                                                        |
|                                                                                        |                                                                        |
|                                                                                        | 縦 0 ♠                                                                  |
|                                                                                        |                                                                        |
| 🙆 🗌 全体を表示する(U)                                                                         | 画像切り替え効果(C) 素早(切り替え ✓ 幅(W) 50 🔄 高さ(D 50 🔤 回転角度(B) 0 🚽                  |
|                                                                                        | 決定( <u>0</u> ) キャンセル 適用( <u>A</u> ) ヘルプ( <u>H</u> )                    |

データタグを設定後、「画像の設定」を選択し、各設定を行います。「動画の設定」は使用しません。 詳しい記述方法はカスタム機能説明書「カスタム機能説明書」リアルタイムデータ(メディアファイル).pdf」をご覧ください。

## サーバーから画像を受信する

「ウェブページキャプチャーツール for Nomoad カスタム版」のサーバー機能を使用して、キャプ チャーされたウェブページ画像をNomoad/NomoadPR で受信するための設定を行います。

ネットワーク上のサーバーから受信するための Nomoad/NomoadPR の設定

「ウェブページキャプチャーツール for Nomoad カスタム版」のサーバー機能を使用して、ネット ワーク上のサーバーからウェブページ画像を受信する場合は、必要に応じて Nomoad/NomoadPR <u>でそれぞれ</u>「認証設定」を行います。

- Nomoad の場合、メニュから「ツール」→「リアルタイム表示更新設定」をクリックし、「デー タ更新オプション」を設定します。
- ・NomoadPRの場合、メニューから「設定」→「リアルタイム表示更新設定」をクリックし、 「データ更新オプション」を設定します。

サーバーへの接続のための「認証設定」を行います。

「認証識別ID」、「ユーザー名」、「パスワード」を任意の場所に設定します。

| リアルタイムデータ表示更新の設定                                                                                                    |                         | ×                                       |
|----------------------------------------------------------------------------------------------------|-------------------------|-----------------------------------------|
| データ更新オプション 認証設定 Webアクセスの                                                                                                    | )プロキシー設定                |                                         |
| 認証数定一覧<br>user [ Useruser 1]<br>未設設定<br>未設設定<br>未設設定<br>未設設定<br>未設設定<br>未設設定<br>未設設定<br>未設設定<br>未設設定<br>未設設定<br>未設設定<br>未設設定<br>未設設定<br>未設設定 | 記証識別ID<br>user 1<br>クリア | ユーザー名<br> user1<br> パスワード<br> ********* |
|                                                                                                    |                         | 決定 キャンセル                                |

- 「認証識別ID」に設定したIDはデータタグに記述します。P17「サーバーから受信するためのリア ルタイムデータタグの記述」をご覧ください。
- ・「ユーザー名」、「パスワード」は、「ウェブページキャプチャーツール for Nomoad カスタム 版」の設定画面で設定したユーザー名とパスワードを設定します。(P25「設定ウインドウ」をご 覧ください)

<u>サーバーから受信するためのリアルタイムデータタグの記述</u> サーバーからウェブページ画像を受信するためのデータタグをNomoad で記述します。 「メディア部品」のプロパティー内にデータタグ記述します。

• 記述例

#### タグの記述例: <%EX\_EXTMEDIA\_EXT, "192.168.1.100", "capture1", "user1">

ネットワーク上のサーバー「192.168.1.100」に接続し、「キャプチャー1」でキャプチャーした画像を受信するように指定しています。認証のために認証識別IDは「user1」を指定します。

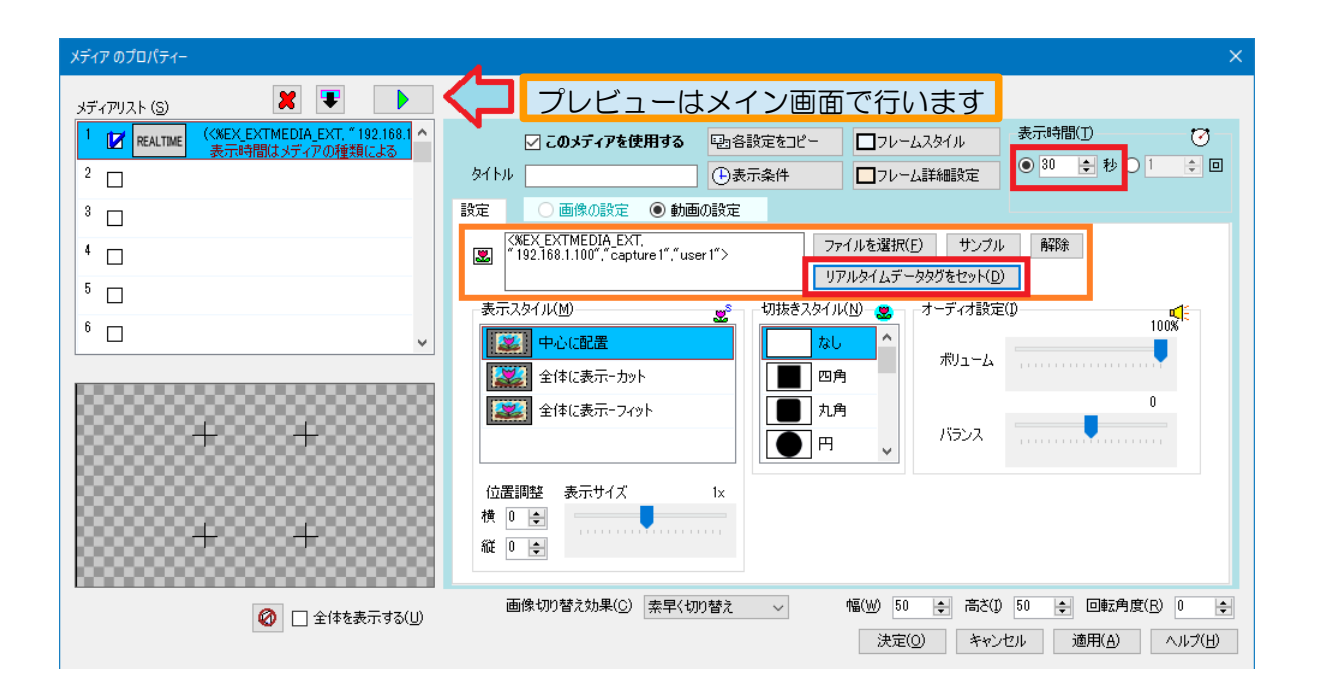

「リアルタイムデータタグをセット」ボタンをクリックし、データタグを設定後、プロパティーの各設定を行います。

「表示時間」は回数ではなく、<u>時間(秒)を指定してください</u>。回数を指定した場合、表示時間が無限大となり、次の項目に表示が切り替わりません。

#### ネットワーク上のほかの PC 上のサーバーから受信する場合

「ウェブページキャプチャーツール for Nomoad カスタム版」の「設定」ウインドウの「サーバー設定」タブ(P25「設定ウインドウ」をご覧ください)で<u>「ネットワーク上のPCでデータを受信する」</u>を選択している場合は、下記のデータタグを使用します。

| <%EX_EXTMEDIA_EXT, | <sup>″</sup> サーバーIPアドレス or ホスト名 [:ポート番号]″, | <u>″ソース名″</u> , | ″認証識別ID″> |
|--------------------|--------------------------------------------|-----------------|-----------|
| 1                  | 2                                          | 3               | 4         |

<u>①データタグのヘッダー</u>

ネットワーク上のサーバーからデータを受信するための記述です。

<u>②サーバーのIPアドレスまたはホスト名、オプションとしてポート番号</u>

サーバーのIPアドレスまたはホスト名を記述します。オプションとしてポート番号を「:」(コロン)の後に記述できます。

ポート番号を記述しない場合は、デフォルトのポート番号「7544」が指定されます。サーバーの ポート番号は「ウェブページキャプチャーツール for Nomoad カスタム版」の「設定」ウインドウの 「サーバー設定」タブで設定できます。

- 例: "192.168.1.100" (IPアドレスを指定。ポート番号はデフォルトの7544 となります)
- 例: **"192.168.1.100:12345"**(IPアドレスとポート番号を指定。ポート番号は12345)
- 例: *"webcapure.example.net"*(ホスト名を指定。ポート番号はデフォルトの7544 となり ます)
- 例: *"webcapure.example.net:12345"*(ホスト名とポート番号を指定。ポート番号は 12345)

③ ソース名

ソース名を記述します。「ウェブページキャプチャーツール for Nomoad カスタム版」のサーバー機 能を使用する場合は、キャプチャー番号「*capture1*」~「*capture5*」のいずれか記述します。

例: **"capture1"**(キャプチャー番号1のキャプチャー画像を受信します)

④認証識別ID

サーバーに接続するための認証識別 ID を記述します。認証識別 ID は、Nomoad、NomoadPR でパ ソコンごとに別途設定を行います。P16「ネットワーク上のサーバーから受信するための Nomoad/NomoadPR の設定」を参照してください。

例: **"user1"**(認証識別ID「user1」で指定したユーザー名、パスワードで接続します)

#### タグの記述例1: <%EX\_EXTMEDIA\_EXT, "192.168.1.100", "capture1", "user1">

ネットワーク上のサーバー「192.168.1.100」に接続し、「キャプチャー1」でキャプチャーした画像を受信するように指定しています。認証のために認証識別IDは「user1」を指定します。サーバーに接続するポート番号はデフォルトの「7544」となります。

#### タグの記述例 2: <%EX\_EXTMEDIA\_EXT, "192.168.1.100:12345", "capture3",

#### "user2">

ネットワーク上のサーバー「192.168.1.100」に接続し、「キャプチャー3」でキャプチャーした画像を受信するように指定しています。認証のために認証識別IDは「user2」を指定します。サーバーに接続するポート番号は「12345」が指定されています。

Nomoad/NomoadPRを使用するPCと同じPC上で実行しているサーバーから受信する場合(スタンドアロン構成)

「ウェブページキャプチャーツール for Nomoad カスタム版」の「設定」ウインドウの「サーバー設定」タブ(P25「設定ウインドウ」をご覧ください)で「このPC上でデータを受信する」を選択している場合(スタンドアロン構成)は、下記のデータタグを使用します。

| < <u>%EX_EXTMEDIA,</u> | ″ポート番号″ | , <u>″ソース名″</u> > |  |
|------------------------|---------|-------------------|--|
| 1                      | 2       | 3                 |  |

<u>①データタグのヘッダー</u>

Nomoad/NomoadPRを実行しているPCと同じPCで実行しているサーバーからデータを受信するための記述です。

②ポート番号

サーバーに接続するためのポート番号を記述します。省略した場合はデフォルトのポート番号 「7544」となります。

例: "12345" (ポート番号 12345 でサーバーに接続します)

③ソース名

ソース名を記述します。「ウェブページキャプチャーツール for Nomoad カスタム版」のサーバー機 能を使用する場合は、キャプチャー番号「*capture1*」~「*capture5*」のいずれか記述します。

例: "capture1"(キャプチャー番号1のキャプチャー画像を受信します)

### タグの記述例1: <%EX\_EXTMEDIA, "", "capture1">

Nomoad/NomoadPRを実行しているPC上のサーバーへ接続し、「キャプチャー1」でキャプ チャーした画像を受信するように指定しています。サーバーに接続するポート番号はデフォルトの 「7544」となります。

#### タグの記述例2: **<%EX\_EXTMEDIA, "12345", "capture3">**

Nomoad/NomoadPRを実行しているPC上のサーバーへ接続し、「キャプチャー3」でキャプ チャーした画像を受信するように指定しています。サーバーに接続するポート番号は「12345」が 指定されています。

# リアルタイムデータタグの確認/受信ログの表示

Nomoad でメディア部品のプロパティーへ正しくデータタグを設定できたときは、「リアルタイム データ管理」ウインドウ内にデータタグの情報が表示されます。

| リアルタイムデータ管理                                                              |                                                                         |                           |
|--------------------------------------------------------------------------|-------------------------------------------------------------------------|---------------------------|
| リアルタイムデータ名 > 保存先のフォルダを開く(E)                                              | データタグを使用している部品項目                                                        | 部品のプロパティー( <u>P</u> )     |
| (全てのデータタグ)                                                               | メディア         項目 1           メディアの場所として使         メディアの場所として使           < | 用<br>apture 1°, "auth 1"> |
| <b>外部入力メディア(192.168253.40.7544)</b><br>認証ID: "auth 1" ソース名: " capture 1" |                                                                         |                           |
| <b>外部入力メディア(192.168.253.40.7544)</b><br>認証ID: "auth1" ソース名: "capture2"   |                                                                         |                           |
| <b>外部入力メディア(192.168253.407544)</b><br>認証ID: "auth1" ソース名: "capture3"     |                                                                         |                           |
|                                                                          |                                                                         |                           |
| リアルタイムデータファイルの設定(S)                                                      |                                                                         | 閉じる                       |

「リアルタイムデータ管理」ウインドウを表示するには Nomoad のメニューバーから「表示」→「リ アルタイムデータ管理ウインドウ」を選択します。

また、Nomoad/NomoadPRではリアルタイムデータの取得状態をログで確認できます。

- Nomoad の場合はメニューから「表示」→「リアルタイムデータ読み込みログ」
- NomoadPRの場合は、メニューから「プレゼンテーション」→「リアルタイムデータ読み込み ログ」

をクリックします。

| リアルタイムデータ読み込みログ                                                                                                    | x          |
|----------------------------------------------------------------------------------------------------|------------|
| >10/15 14:29>> ********リアルタイムデータサーバー接続準備開始た********<br>>10/15 14:29>> リアルタイムデータサーバー(192.168.253.40.7544 "capture10") 接続を開始します<br>>10/15 14:29>> リアルタイムデータサーバー(192.168.253.40.7544 "capture2") 接続を開始します<br>>10/15 14:29>> リアルタイムデータサーバー(192.168.253.40.7544 "capture2") 接続を開始します<br>>10/15 14:29>> リアルタイムデータサーバー(192.168.253.40.7544 "capture10") サーバー[192.168.253.40.7544/" Med<br>>10/15 14:29>> リアルタイムデータサーバー(192.168.253.40.7544 "capture10") サーバー[192.168.253.40.7544 "capture10") サーバー[192.168.253.40.7544 "capture10") 接続が切断されました | iaRı<br>-) |
| <                                                                                                    | >          |
| ログをリセット(氏) 閉じる                                                                                                    |            |

## 画面の説明

各画面の説明を行います。

### メイン画面

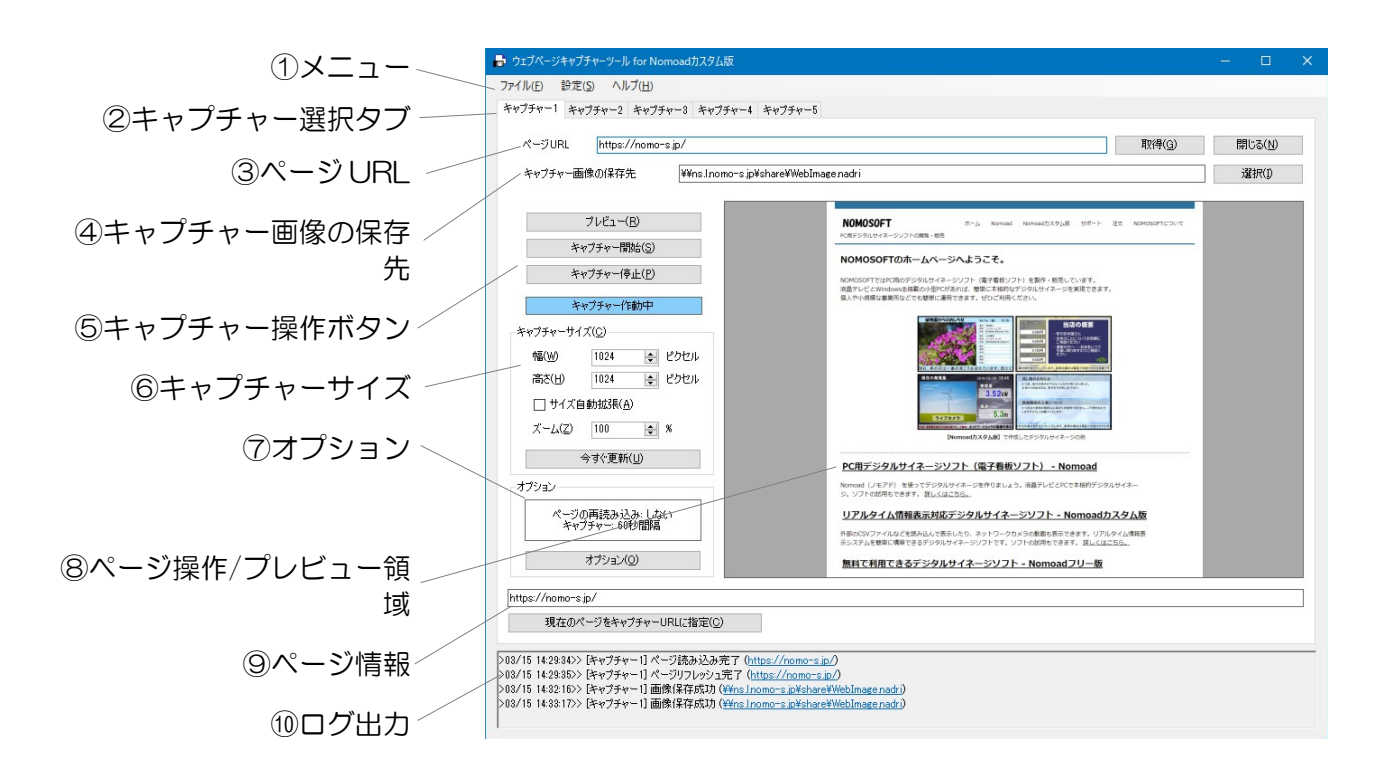

-ב=א(

| メニュー内容 |                 | 説明                                           | 参照ページ |
|--------|-----------------|----------------------------------------------|-------|
| ファイル   | アプリケーション<br>の終了 | 「ウェブページキャプチャーツール for<br>Nomoad カスタム版」を終了します。 | _     |
| 設定     | 設定              | 設定ウインドウを開きます。                                | P25   |
| ヘルプ    | 取扱説明書を開く        | 取扱説明書を開きます。                                  | -     |
|        | バージョン情報         | バージョン情報ウインドウを開きます。                           | -     |

②キャプチャー選択タブ

操作するキャプチャーを選択します。

③ページ URL

キャプチャーするウェブページのURLを指定します。URLを記入後、「取得」ボタンをクリック します。URLを解除する場合は、「閉じる」ボタンをクリックします。 ④キャプチャー画像の保存先

キャプチャーされた画像の保存先を指定します。「選択」ボタンを押し、ファイルへの保存とサーバー機能を使用した送信のどちらかを選択します。

⑤キャプチャー操作ボタン

キャプチャーを操作するためのボタンです。

- 「プレビュー」ボタン… キャプチャー画像のプレビューを行います。
- ・「キャプチャー開始」ボタン… キャプチャーを開始します。
- •「キャプチャー停止」ボタン… キャプチャーを停止します。この状態のときは、ウェブページ を操作できます。

⑥キャプチャーサイズ

キャプチャー画像のサイズ、ウェブページの拡大率を設定します。「サイズ自動拡張」を選択する と、設定した幅または高さを無視して、ページが収まるように自動的にキャプチャーサイズが拡張 されます。

⑦オプション

キャプチャー間隔やページの再読み込み間隔などのオプションを設定します。P24「オプションウインドウ」をご覧ください。

⑧ページ操作/プレビュー領域

キャプチャー停止状態のときはウェブページの操作を行います。プレビュー/キャプチャー作動中の ときは、キャプチャー画像を表示します。

9ページ情報

読み込まれているページのアドレスや状態を表示します。「現在のページをキャプチャーURLに指定」ボタンをクリックすると、現在表示しているページのアドレスを上記「ページURL」にセットします。

⑩ログ出力

キャプチャーの状態やサーバーとの通信状態が表示されます。

<u>オプションウインドウ</u>

キャプチャー1~5のそれぞれにオプションを設定できます。メインウインドウの「オプション」ボタンでオプションウインドウを表示します。

|   | オプション                                                                | × |  |
|---|----------------------------------------------------------------------|---|--|
| 1 | オブションの設定<br>□ 指定された間隔でWebページの再読み込みを行う(B)<br>Webページ再読み込み間隔(I) 600 ↓ 秒 |   |  |
| 2 | - キャプチャーの間隔(S) 60 全 秒                                                |   |  |
| 3 | ↓ タイムスタンフを画像に記入(I)<br>Webページ読み込み完了後の待ち時間(W) 1 ま 秒                    |   |  |
| 4 | キャプチャー画像のトリミング<br>□ トリミングを有効にする(U)<br>上 0 ♀ ピクセル 下 0 ♀ ピクセル          |   |  |
| 5 | 左 0 💠 ピクセル 右 0 💠 ピクセル<br>決定 キャンセル                                    |   |  |

①「指定された間隔で Web ページの再読み込みを行う」

キャプチャー中に、一定間隔でウェブページの再読み込み(更新)を行います。間隔を5~3600 秒の間で指定できます。

**注意** 再読み込みの間隔が短すぎる場合、ウェブサーバーやネットワークに大きな負荷がかかる場合がありますのでご注意ください。

②「キャプチャーの間隔」

ウェブページのキャプチャー間隔を2~600秒の間で指定します。

③「タイムスタンプを画像に記入」

キャプチャー画像の右下へキャプチャー日時を記入します。

④「Webページ読み込み完了後の待ち時間」

ウェブページの読み込みを完了後、キャプチャー開始までの待ち時間をO~5秒の間で設定します。 ウェブページによってはウェブページの読み込み完了後、ウェブページの表示に時間がかかる場合 があります。その場合は待ち時間を長めに設定します。

⑤「キャプチャー画像のトリミング」

キャプチャー画像のトリミングを行いたいときに設定を行います。

#### 設定ウインドウ

「ウェブページキャプチャーツール for Nomoad カスタム版」の動作についての設定を行います。メ ニューの「設定」→「設定」をクリックし、設定ウインドウを表示します。

・「環境設定」タブ

![](_page_24_Figure_3.jpeg)

①「PC ログオン後、自動的にソフトを起動する」

PC にログオン後、自動的に「ウェブページキャプチャーツール for Nomoad カスタム版」を起動 します。

- ②「次回起動時にキャプチャー状態を維持する」 「ウェブページキャプチャーツール for Nomoad カスタム版」を次回起動したとき、ソフト終了時のキャプチャー状態(キャプチャー開始しているかどうか)を維持するかどうかを設定します。
- ③「MD5 ハッシュファイルを作成する」

キャプチャー画像をファイルに保存する際、MD5 ハッシュファイルを同時に作成します。この設定 は通常使用しません。

 ④「ブラウザのユーザーデータを削除」
 「ウェブページキャプチャーツール for Nomoad カスタム版」で表示したウェブページに関する ユーザーデータ(キャッシュ、クッキー、パスワードなど)を全て削除します。 ・「サーバー設定」タブ

![](_page_25_Figure_1.jpeg)

①サーバー機能の使用設定

サーバー機能(TCP/IP)を使用して画像を送信する場合に設定します。

- ・「<u>サーバーを使用しない」</u>… サーバー機能を使用しないときに選択します。
- 「このPCでデータを受信する」… サーバー機能を使用してスタンドアロン構成でキャプ チャー画像の送受信を行う時に選択します。サーバーの「ポート番号」を指定できます。

Nomoad/NomoadPRで使用するリアルタイムデータタグは、*<%EX\_EXTMEDIA,…*>を使用します(P2Oを参照してください)。また、「ユーザー一覧」でユーザー名/パスワードの設定は不要です。

・「ネットワーク上PCでデータを受信する」… サーバー機能を使用してネットワーク上のPC ヘキャプチャー画像を送信する場合に選択します。「サーバーアドレス」と「ポート番号」を指 定できます。

Nomoad/NomoadPRで使用するリアルタイムデータタグは、**〈%EX\_EXTMEDIA\_EXT,…〉**を使用します(P18を参照してください)。「ユーザー一覧」でユーザー名/パスワードの設定が必要です。

②「サーバーアドレス」

上記サーバー機能の使用設定で「ネットワーク上のPCでデータを受信する」を選択した場合に設定します。ソフトを実行しているPCのIPアドレスまたはホスト名をセットします。

③「ポート番号」

上記サーバー機能の使用設定で「このPCでデータを受信する」「ネットワーク上のPCでデータを 受信する」を選択した場合に設定します。サーバーで使用するポート番号を指定します。「デフォ ルトのポート番号」をクリックすると、デフォルトのポート番号「7544」が設定されます。

**注意** 同じサーバーアドレスを使用しているサーバーが複数存在する場合、ポート番号が重複しな いようにご注意ください。

④「ユーザーー覧」

Nomoad/NomoadPRからサーバーに接続するためのユーザー名/パスワードを設定します。

●Microsoft、 Windows は Microsoft Corporation の米国およびその他の国における商標または 登録商標です。

©2022 NOMOSOFT 2022/3/15